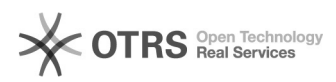

## Jak zablokować niechciane roboty

## 2024-04-27 02:15:36

## Wydruk artykułu FAQ

| Kategoria: | Hosting ITL::Inne          | Ostatnia aktualizacja: | 2011-12-20 11:05:45 |
|------------|----------------------------|------------------------|---------------------|
| Status:    | publiczny (dla wszystkich) |                        |                     |
| Język:     | pl                         |                        |                     |

Objawy (publiczny)

Chcę zablokować niechciane roboty na podstawie nagłówka User-Agent

Problem (publiczny)

Rozwiązanie (publiczny)

Najprościej zrobić taką blokadę w pliku .htaccess Najpierw upewnij się, że Twój serwis WWW ma włączone "AllowOverride FileInfo Limit" lub po prostu "AllowOverride All". W tym celu zaloguj się do panelu administracyjnego admin.itl.pl i sprawdź konfigurację w menu "Serwisy WWW". Następnie w głównym katalogu przedmiotowego serwisu utwórz plik .htaccess o zawartości:

BrowserMatchNoCase "dotbot" bad\_bot

BrowserMatchNoCase "mJ12bot" bad\_bot BrowserMatchNoCase "ahrefsbot" bad\_bot

<Files \*> Order Allow,Deny Deny from env=bad\_bot Allow from all </Files>

Dopasuj dyrektywy BrowserMatchNoCase do swoich potrzeb.

Jeśli chcesz, by taka pojedyńcza blokada działała od razu na wszystkie Twoje serwisy, plik .htaccess umieść w katalogu /htdocs.